## 1.4 Microsoft Edge(Chromium版)の設定

Microsoft Edge(Chromium版)をご使用になる場合は、以下の設定を行って下さい。

く設定>

## 手順1 ポップアップ許可の登録

Microsoft Edge(Chromium 版)のウィンドウ右上の「×」のすぐ下にある「…」をクリックして、表示されたメニューから「設定」をクリックします。

|                |    |                               |       | ð        | ×   |
|----------------|----|-------------------------------|-------|----------|-----|
|                |    | tô t≦                         | (Ĥ    | 2        |     |
|                |    | 新しいタブ                         |       | Ctrl+T   |     |
|                |    | 新しいウィンドウ                      |       | Ctrl+N   |     |
|                | Ę  | 新しい InPrivate ウィンドウ           | Ctrl+ | Shift+N  | l l |
|                |    | х-ь —                         | 100%  | +        | 2   |
|                | £≡ | お気に入り                         | Ctrl+ | Shift+C  | )   |
|                | Ē  | コレクション                        | Ctrl- | +Shift+Y | ,   |
|                | 5  | 履歴                            |       | Ctrl+H   |     |
| ハスリート、腹壁などを表示で | ⊥  | ダウンロード                        |       | Ctrl+J   |     |
|                | B  | アブリ                           |       |          | >   |
|                | 3  | 拡張機能                          |       |          |     |
|                | ÷  | パフォーマンス                       |       |          |     |
|                | Q  | アラートとヒント                      |       |          |     |
|                | 0  | 印刷                            |       | Ctrl+P   |     |
|                | Ø  | Web キャプチャ                     | Ctrl  | +Shift+S |     |
|                | e  | 共有                            |       |          |     |
|                | බ  | ページ内の検索                       |       | Ctrl+F   |     |
|                | Aø | 音声で読み上げる                      | Ctrl+ | -Shift+U |     |
|                | þ  | Internet Explorer モードで再読み込みする |       |          |     |
|                |    | その他のツール                       |       |          | >   |
|                | ŝ  | 設定                            |       |          |     |
|                | 0  | ヘルプとフィードバック                   |       |          | >   |
|                |    | Microsoft Edge を閉じる           |       |          |     |

## (2) 画面左側のメニューの「Cookie とサイトのアクセス許可」をクリックして、表示された一覧から「ポップアップとリダイレクト」をクリックします。

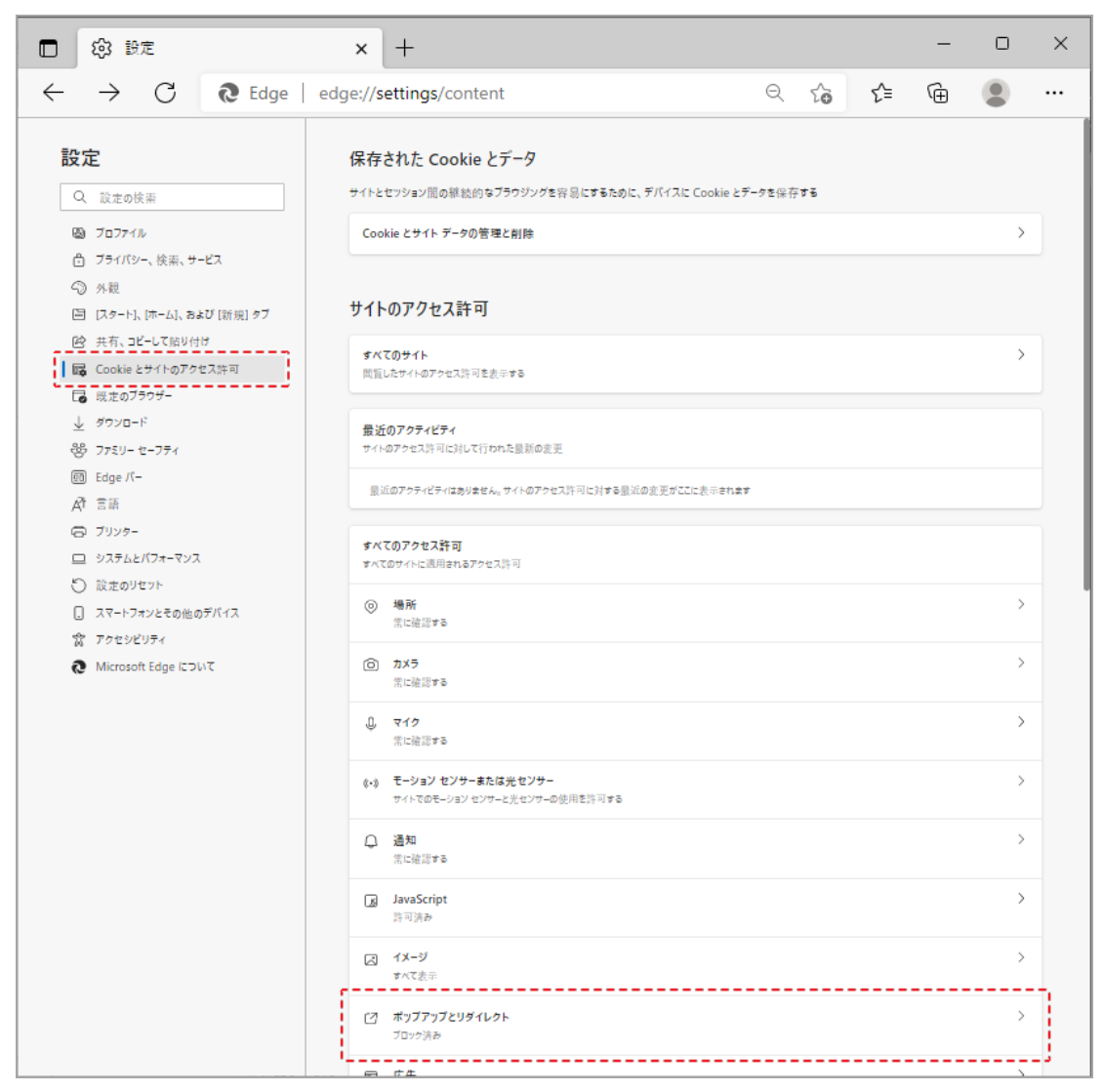

(3)「許可」欄の右にある「追加」ボタンをクリックします。

|   | l (1) (1) (1) (1) (1) (1) (1) (1) (1) (1) | × +                  |              |                            |    | - | 0    | × |
|---|-------------------------------------------|----------------------|--------------|----------------------------|----|---|------|---|
| < | $\rightarrow \  \  G$                     | €dge   edge://settin | ngs/content/ | popups to                  | £≞ | œ |      |   |
|   | <b>設定</b>                                 | 検索                   | ~            | サイトのアクセス許可 / ポップアップとリダイレクト |    |   |      |   |
|   | © 7077                                    |                      |              | ブロック (推奨)                  |    |   | D    |   |
|   | プライバ                                      | シー、検索、サービス           |              |                            |    |   |      |   |
|   | ③ 外観                                      |                      |              | ブロック                       |    | i | 101  |   |
|   | 🖾 [Z9-H                                   | ・]、[ホーム]、および [新規] タブ |              | 19-10-55-54-7L (+七)(土4-7-7 |    |   |      |   |
|   | 12 共有、1                                   | コピーして貼り付け            |              | メニルルビイ いんシゴード しゅの ジム ビアル   |    |   |      |   |
|   | 🕞 Cookie                                  | とサイトのアクセス許可          |              |                            |    |   | -    |   |
|   | 🕞 既定の                                     | ブラウザー                |              | 計刊                         |    | 1 | 1/// |   |
|   | ⊥ ダウンロ                                    | -F                   |              | 追加されたサイトはありません             |    |   |      |   |
|   | 巻 ファミリ・                                   | - セーフティ              |              |                            |    |   |      |   |
|   |                                           | ſ-                   |              |                            |    |   |      |   |

- ※「ブロック」欄の「追加」ボタンをクリックしないよう注意してください。
- (4) 次のURL(https://shiga.efftis.jp)をコピーし

貼り付け後に「追加」ボタンをクリックします。

| 入力欄 https://shiga.efftis.jp | https://shiga.efftis.jp | 入力欄 |
|-----------------------------|-------------------------|-----|
|-----------------------------|-------------------------|-----|

| サイトの追加                  | ×     |
|-------------------------|-------|
| サイト                     |       |
| https://shiga.efftis.jp |       |
| 追加                      | キャンセル |

(5)入力した URL が「許可」欄に追加されていることを確認します。

| サイトのアクセス計列 / ホッファッフとリタイレクト |    |  |
|----------------------------|----|--|
| ブロック (推奨)                  |    |  |
| ブロック                       | 通加 |  |
| 這加されたアイトはありません             |    |  |
| 許可                         | 通加 |  |
| b https://shiga.efftis.jp  |    |  |
|                            |    |  |

注意:以前に追加している内容については、削除しないでください。

以上で、Microsoft Edge のブラウザ設定は完了です。